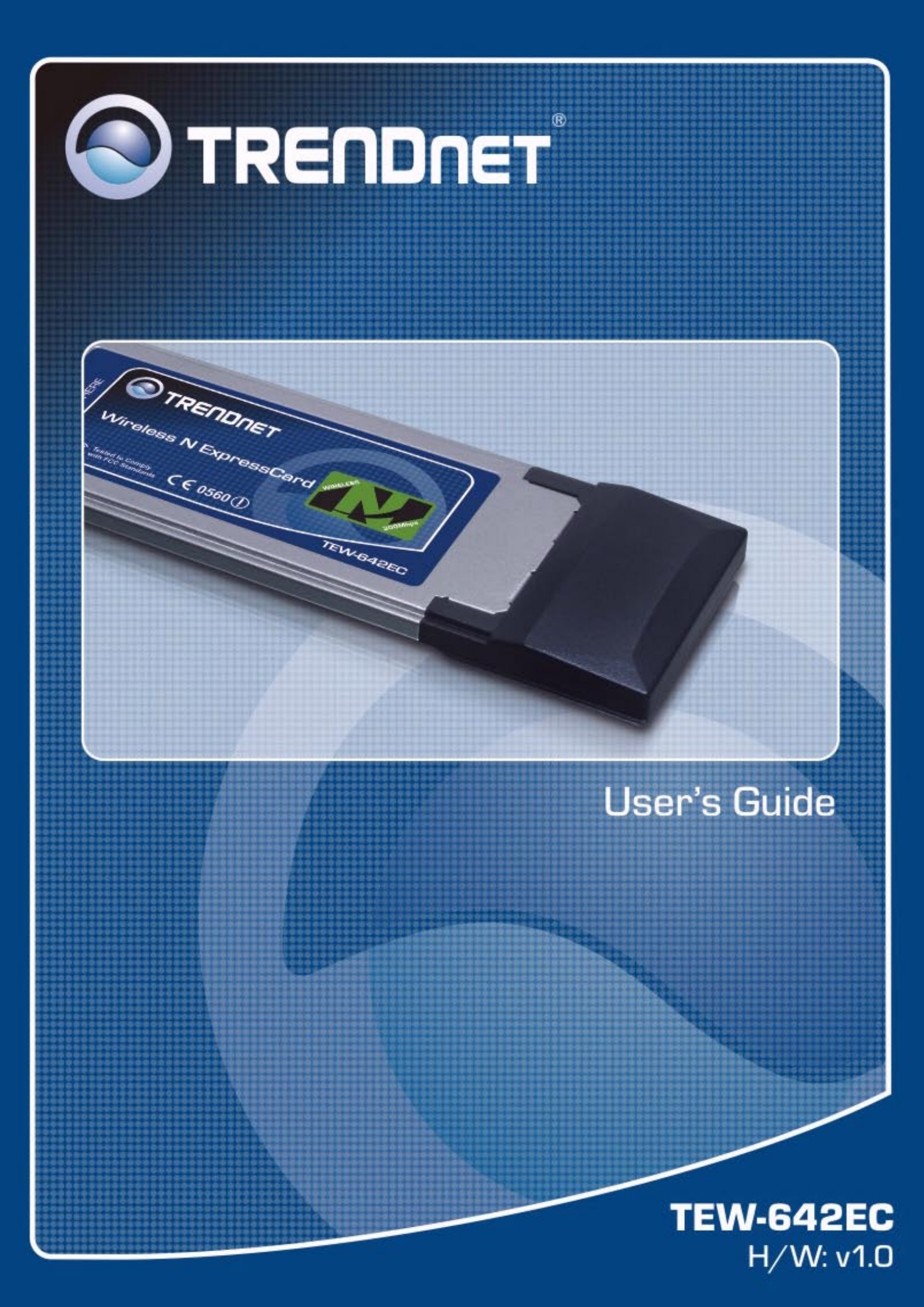

### Copyright

This publication, including all photographs, illustrations and software, is protected under international copyright laws, with all rights reserved. Neither this manual, nor any of the material contained herein, may be reproduced without written consent of the author.

Copyright 2008

Version 1.0 (June, 2008)

### Disclaimer

The information in this document is subject to change without notice. The manufacturer makes no representations or warranties with respect to the contents hereof and specifically disclaims any implied warranties of merchantability or fitness for any particular purpose. The manufacturer reserves the right to revise this publication and to make changes from time to time in the content hereof without obligation of the manufacturer to notify any person of such revision or changes.

### **Trademark recognition**

All product names used in this manual are the properties of their respective owners and are acknowledged.

### Federal Communication Commission Interference Statement

This equipment has been tested and found to comply with the limits for a Class B digital device, pursuant to Part 15 of the FCC Rules. These limits are designed to provide reasonable protection against harmful interference in a residential installation. This equipment generates, uses and can radiate radio frequency energy and, if not installed and used in accordance with the instructions, may cause harmful interference to radio communications. However, there is no guarantee that interference will not occur in a particular installation. If this equipment does cause harmful interference to radio or television reception, which can be determined by turning the equipment off and on, the user is encouraged to try to correct the interference by one of the following measures:

- Reorient or relocate the receiving antenna.
- Increase the separation between the equipment and receiver.
- Connect the equipment into an outlet on a circuit different from that to which the receiver is connected.
- Consult the dealer or an experienced radio/TV technician for help.

FCC Caution: Any changes or modifications not expressly approved by the party responsible for compliance could void the user's authority to operate this equipment.

This device complies with Part 15 of the FCC Rules. Operation is subject to the following two conditions: (1) This device may not cause harmful interference, and (2) this device must accept any interference received, including interference that may cause undesired operation.

### **IMPORTANT NOTE:**

### **Radiation Exposure Statement:**

This equipment complies with FCC radiation exposure limits set forth for an uncontrolled environment. End users must follow the specific operating instructions for satisfying RF exposure compliance. To maintain compliance with FCC RF exposure compliance requirements, please follow operation instruction as documented in this manual.

This transmitter must not be co-located or operating in conjunction with any other antenna or transmitter.

SAR compliance has been established in typical laptop computer(s) with Express Card slot, and product could be used in typical laptop computer with Express Card slot. Other application like handheld PC or similar device has not been verified and may not compliance with related RF exposure rule and such use shall be prohibited.

The availability of some specific channels and/or operational frequency bands are country dependent and are firmware programmed at the factory to match the intended destination. The firmware setting is not accessible by the end user.

### CE Mark Warning

This is a Class B product. In a domestic environment, this product may cause radio interference, in which case the user may be required to take adequate measures.

This transmitter must not be co-located or operation in conjunction with any other antenna or transmitter.

# Table of Contents

| Federal Communications Commission (FCC) Interference statement | 3  |
|----------------------------------------------------------------|----|
| CE Mark Warning                                                | 4  |
|                                                                |    |
| Chapter 1 - Getting Started                                    |    |
| About Your Card                                                | 6  |
| Package Content                                                | 7  |
| System Requirement                                             | 8  |
| LED Definition                                                 | 7  |
| Wireless Utility and Card Hardware Installation                | 8  |
| Using the Utility to Configure Your Network                    | 9  |
| Link Information                                               | 10 |
| Site Survey                                                    | 11 |
| Profile                                                        | 12 |
|                                                                |    |
| Chapter 2 – Maintenance                                        | 05 |
| Uninstalling the Driver                                        | 25 |
| Uninstall the Client Utility                                   | 25 |
| Upgrading the Wireless Utility                                 | 25 |
| Glossary                                                       | 26 |

# **Chapter 1 - Getting Started**

This chapter introduces the Card and prepares you to use the Wireless Utility.

### 2.1 About Your Card

With the Card, you can enjoy wireless mobility within almost any wireless networking environment.

The following lists the main features of your Card.

- ✓ Automatic rate selection.
- ✓ Data transmission rates up to 300 Mbps
- ✓ Offers 64-bit and 128-bit WEP (Wired Equivalent Privacy) data encryption for network security.
- ✓ Supports IEEE802.1x and WPA/WPA2 (Wi-Fi Protected Access).
- ✓ Multiple antennas design.
- ✓ Driver support for Windows XP/2000 and Vista.

### 2.2 Package Content

- > The WLAN Card
- Installation and Manual CD
- Quick Start Guide
- Warranty/Registration Card

### 2.3 System Requirement

- Pentium class notebook computers with at least one available Type II Express Card slot
- Microsoft Windows 2000, XP, or Vista
- CD-ROM drive

### 2.4 LED Definition

The following table describes the LED on the Card

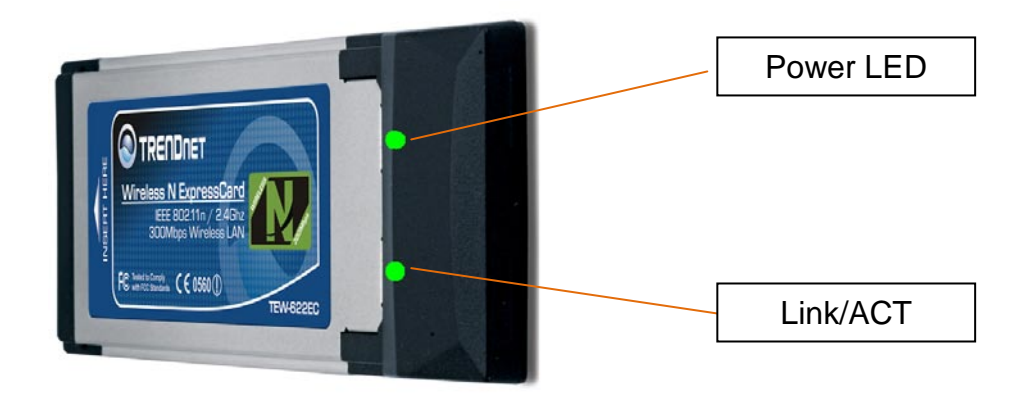

| STATUS                     | POWER LED | LINK LED     |
|----------------------------|-----------|--------------|
| POWER OFF                  | OFF       | OFF          |
| POWER ON                   | ON        | OFF          |
| Associated without traffic | ON        | BLINK(SLOW)  |
| Associated with traffic    | ON        | BLINK(QUICK) |

### 2.5 Wireless Utility & Card Hardware Installation

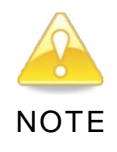

IF YOU HAVE CONNECTED THE CARD TO YOUR COMPUTER, PLEASE REMOVE IT FIRST.

Follow the instructions below to install the Card and Utility.

### STEP 1

Insert the Driver and Utility CD into CD drive

### STEP 2

If your CD Autorun is enabled, the installation procedures will be started. (Otherwise open your CD folder and double-click on the "setup.exe" file)

### STEP 3

The InstallShield Wizard prepares for installation.

| Wireless Client Utility - InstallShield Wizard                                                                                                   |
|----------------------------------------------------------------------------------------------------|
| Preparing Setup<br>Please wait while the InstallShield Wizard prepares the setup.                                                                |
| Wireless Client Utility Setup is preparing the InstallShield Wizard, which will guide you through<br>the rest of the setup process. Please wait. |
|                                                                                                    |
| InstallShieldCancel                                                                                                    |

### STEP 4

The InstallShield Wizard prompts you for confirmation. Click Next on the following menu.

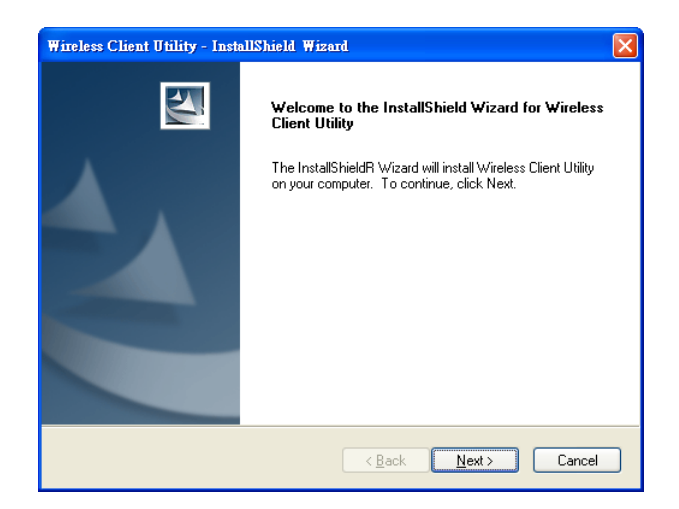

### STEP 5

In the destination Folder screen you are asked to confirm the Destination Folder for the application software. If you would like, you may change the destination folder to another location. Click **Next** 

| Wireless Client Utility - InstallShield Wizard                                                                      | × |
|----------------------------------------------------------------------------------------------------|---|
| Choose Destination Location<br>Select folder where setup will install files.                                        |   |
| Setup will install Wireless Client Utility in the following folder.                                                 |   |
| To install to this folder, click Next. To install to a different folder, click Browse and select<br>another folder. |   |
| Destination Folder                                                                                                  |   |
| C:\Program Files\Wireless\Wireless Client Utility Browse                                                            |   |
| Instalionizid       < Back                                                                                          |   |

### STEP 6

The wizard is ready to begin installation. Click Install on it.

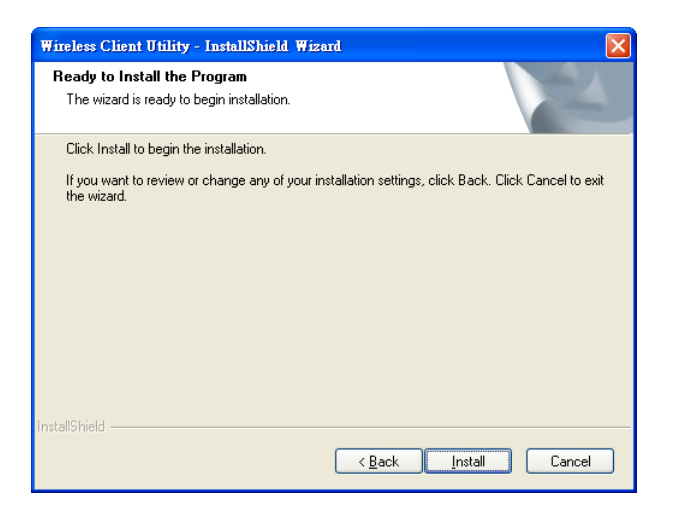

### STEP 7

At the Software Installation menu click Continue Anyway.

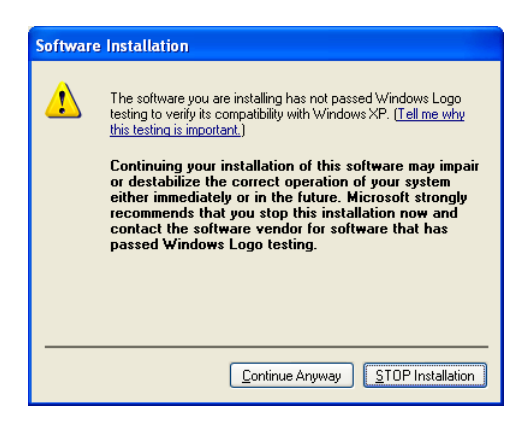

### STEP 8

Click **Finish** to complete the client utility installation.

| Wireless Client Utility - Insta | Wireless Client Utility - InstallShield Wizard                                                                                                    |  |  |  |  |  |
|---------------------------------|----------------------------------------------------------------------------------------------------|--|--|--|--|--|
|                                 | InstallShield Wizard Complete<br>The InstallShield Wizard has successfully installed Wireless<br>Client Utility. Click Finish to exit the wizard. |  |  |  |  |  |
|                                 | < <u>B</u> ack <b>Finish</b> Cancel                                                                                                    |  |  |  |  |  |

### STEP 9

At this moment please insert your Card to your Laptop, after the following window pop up, click **Next** on the Fund New Hardware Wizard

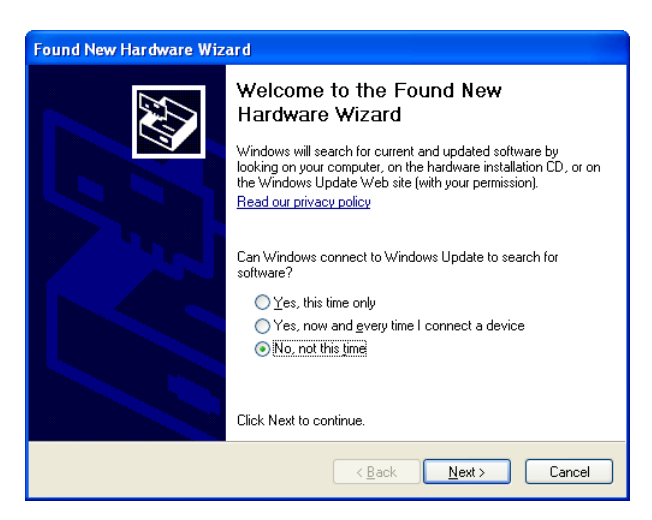

### STEP 10

Choose "Install the software automatically" and click Next.

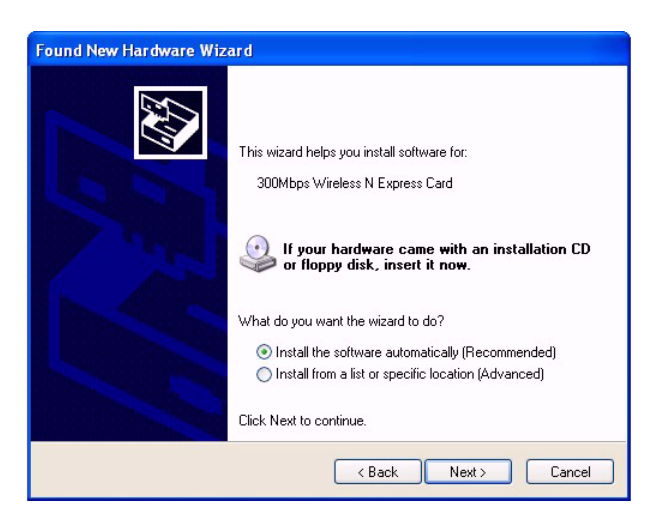

### STEP 11

Click "Continue Anyway".

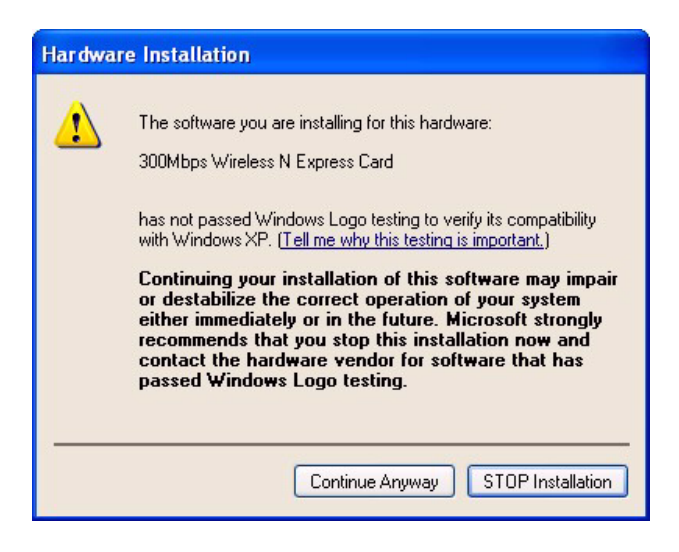

### STEP 12

Click Finish to complete the installation.

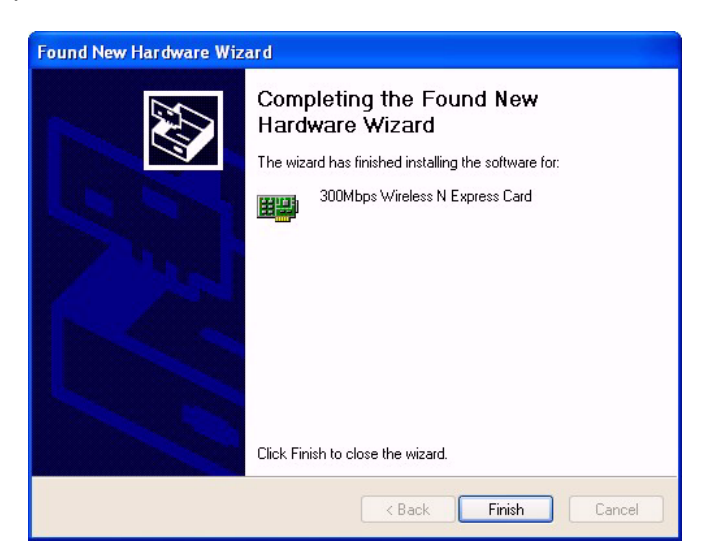

### 2.6 Windows Vista installation

Important! DO NOT install the PC Adapter in the computer until instructed to.

### Step 1

Insert the Utility & Driver CD-ROM into your computer's CD-ROM Drive and then click Install Driver & Utility.

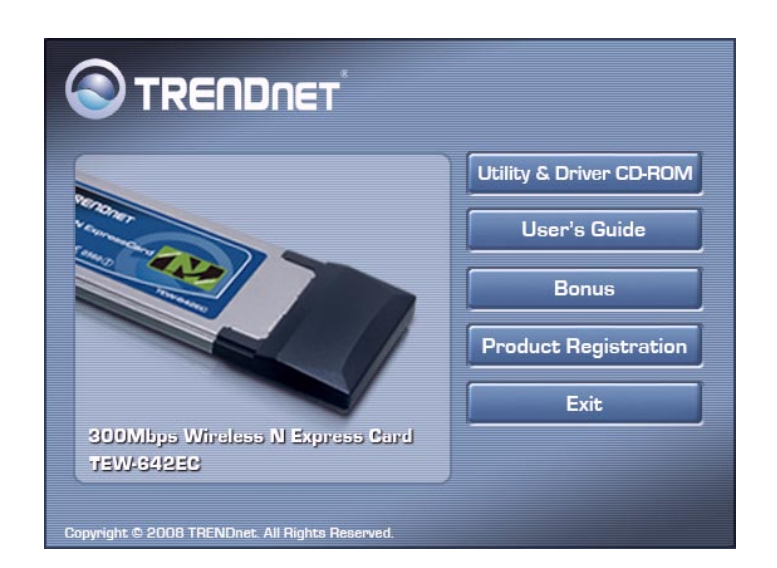

### Step 2

Shut down the computer.

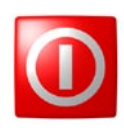

### Step 3

Insert PC Card firmly into a notebook PC and then turn ON the computer and wait until the Windows desktop appears.

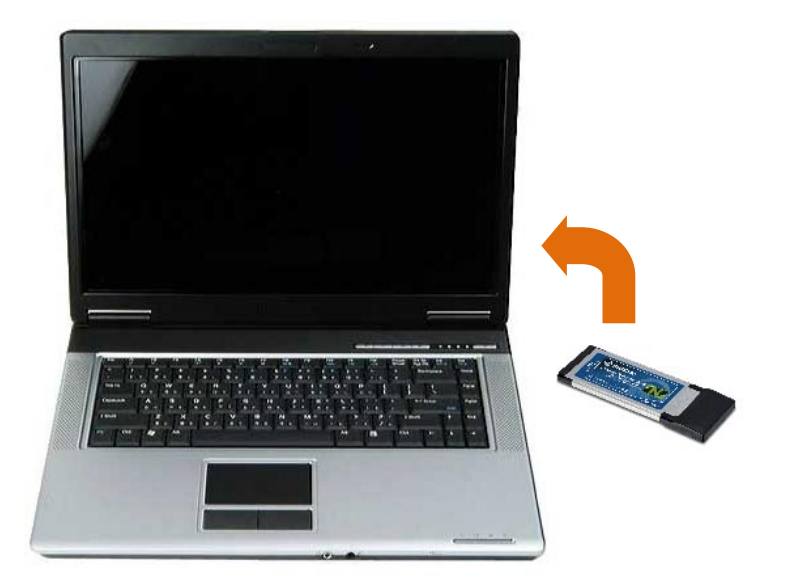

### Step 4

Click Locate and install driver software (recommended).

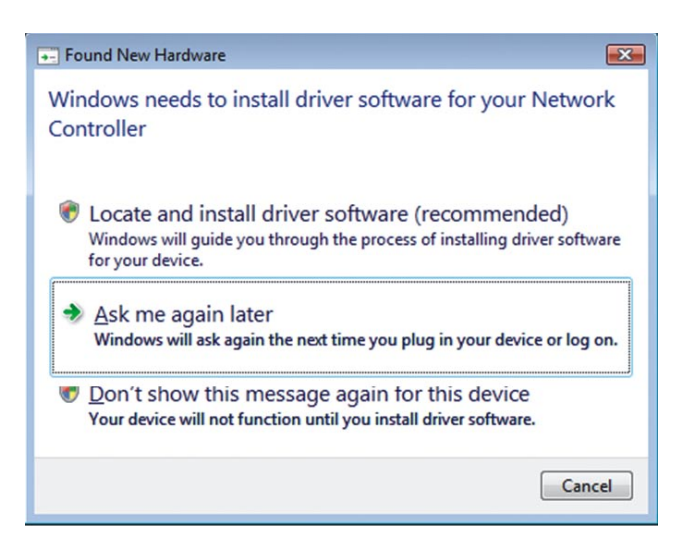

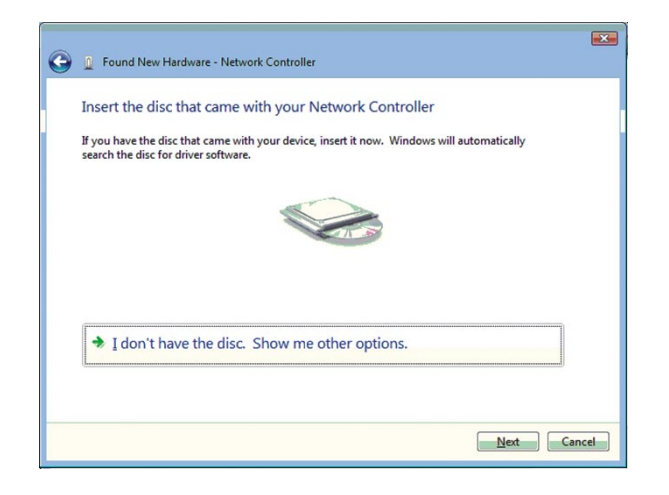

### Step 5

Click on Next to continue.

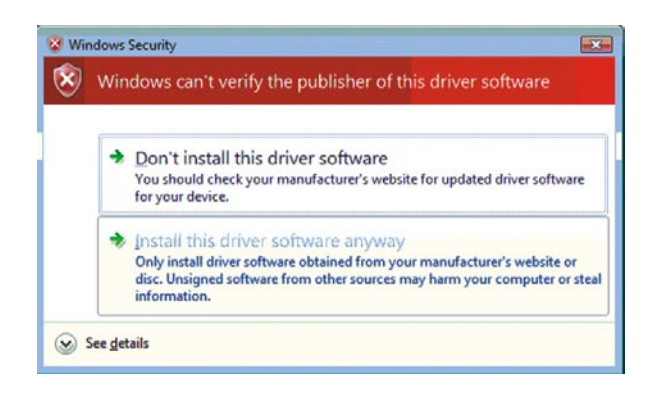

### Step 6

Click on Close to exit.

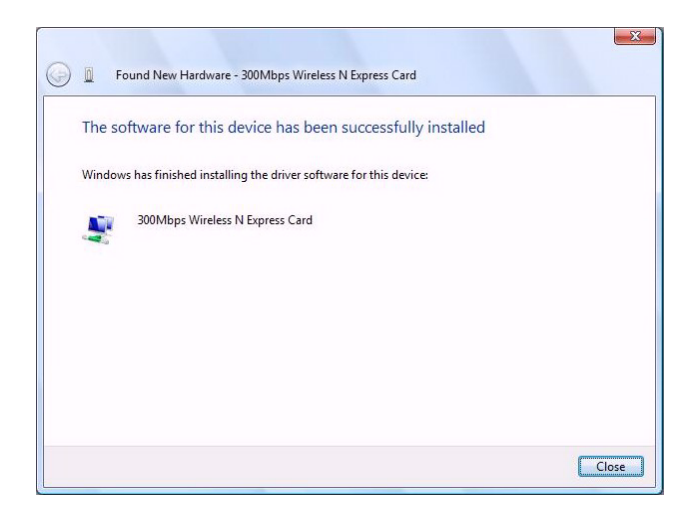

### 2.6 Using the Utility to Configure Your Network

The following are explanations on how to configure and use the Utility program. After completing the installation procedure, a new icon as shown below will automatically appear in the lower right tray bar.

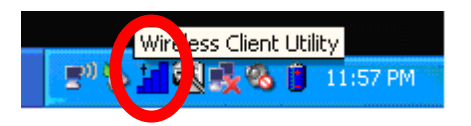

Hold your mouse pointer over the icon, and double click the left mouse button to open the Wireless Client Utility.

The Wireless Client Utility window as shown below will appear.

|                                                                                                    | ⊗<br>Wireless Client Utility                                                                                                    |
|----------------------------------------------------------------------------------------------------|----------------------------------------------------------------------------------------------------|
| Link Information Site Survey                                                                                                    | Profile                                                                                                    |
| Wireless Network Status<br>Profile Name: Default<br>SSID: ANY<br>Link Status: Connecting<br>Network Type: Infrastructure<br>Wireless Mode:<br>Link Speed:<br>BSSID:<br>Signal Strength: | Channel<br>Control Channel:<br>Extension Channel:<br>Channel Width:<br>Security Status<br>Security:<br>Authentication:<br>TCP/IP Status<br>IP Address:<br>Subnet Mask:<br>Gateway: |
| l                                                                                                    | Copyright © 2008 TRENDnet. All Rights Reserved.                                                                                                    |

The user can now use any of the management functions available in the IEEE 802.11 Wireless Client Utility.

### 2.7.1 Link Information

Click the Link Information tab to see general information about the program and its operation.

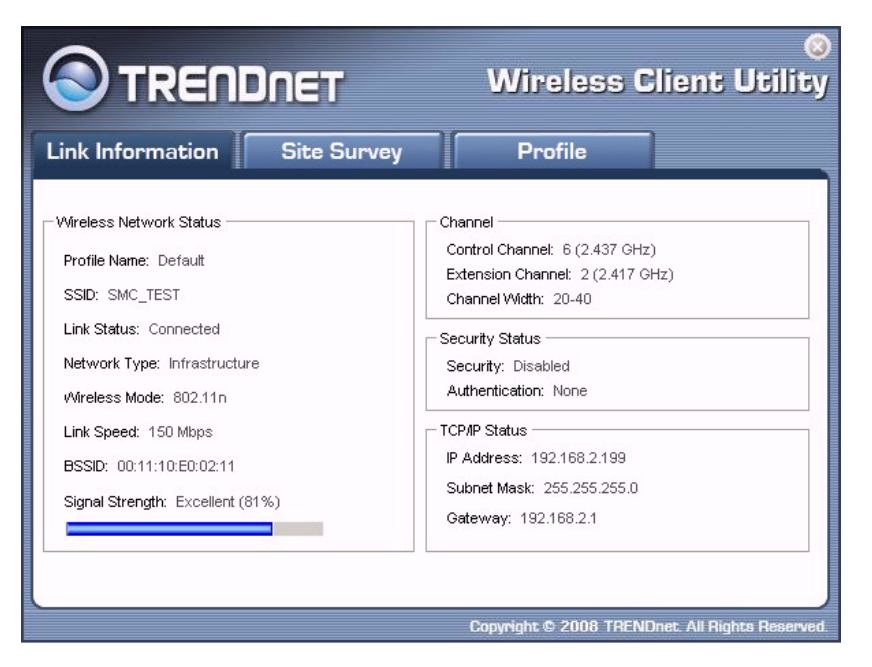

The following table describes the items found on the Link Information screen.

|                 | Wireless Network Status                                                                                          |  |  |  |  |  |
|-----------------|----------------------------------------------------------------------------------------------------|--|--|--|--|--|
| Profile Name    | The name of the current selected configuration profile. Set up the configuration name on the <b>Profile tab.</b> |  |  |  |  |  |
| SSID            | Displays the wireless network name.                                                                              |  |  |  |  |  |
| Link Status     | Shows whether the station is associated to the wireless network.                                                 |  |  |  |  |  |
| Network Type    | The type of network the station is connected to. The options include:                                            |  |  |  |  |  |
|                 | Infrastructure (access point)                                                                                    |  |  |  |  |  |
|                 | Ad Hoc                                                                                                    |  |  |  |  |  |
| Wireless Mode   | Displays the wireless mode. 802.11g, 11b or 11n                                                                  |  |  |  |  |  |
| Link Speed      | Displays the current transmit rate in Mbps.                                                                      |  |  |  |  |  |
| BSSID           | Displays the MAC address of the access point the wireless card is associated to.                                 |  |  |  |  |  |
| Signal Strength | Shows the strength of wireless signal.                                                                           |  |  |  |  |  |
|                 | Channel                                                                                                    |  |  |  |  |  |

| Control Channel   | Channel number of the control 20MHz channel                                     |  |  |  |
|-------------------|---------------------------------------------------------------------------------|--|--|--|
| Extension Channel | To locate the 40MHz channel on combination with the control channel             |  |  |  |
| Channel Width     | 20MHz only or 40/20MHz channel support                                          |  |  |  |
|                   | Security Status                                                                 |  |  |  |
| Security          | Shows the security type – Disable, WEP, WPA/WPA2,<br>WPA-PSK/WPA2-PSK or 802.1X |  |  |  |
| Authentication    | Displays the authentication mode.                                               |  |  |  |
|                   | TCP/IP Status                                                                   |  |  |  |
| IP Address        | Displays the computer's IP address.                                             |  |  |  |
| Subnet Mask       | Displays subnet mask                                                            |  |  |  |
| Gateway           | Displays gateway address                                                        |  |  |  |

### 2.7.2 Site Survey

Click the **Site Survey** tab to see available infrastructure and ad hoc networks.

On this screen, click **Refresh** to refresh the list at any time.

| ofrmation  | Site | e Surve | y        | Profile  |       |
|------------|------|---------|----------|----------|-------|
| e Networks | Mode | Ch      | Signal 🐨 | Security | BSSID |
| 1          | mode |         | g        |          | 50010 |
|            |      |         |          |          |       |
|            |      | Se      | arching  |          |       |
|            |      |         |          |          |       |
|            |      |         |          |          |       |
|            |      |         |          |          |       |
|            |      |         |          |          |       |

### Connecting to a different network

Hold your mouse pointer over the network icon, and click the right mouse button to select the network.

| k Inf     | ormation    | Site    | Surv | ey       | Profile    |                   |
|-----------|-------------|---------|------|----------|------------|-------------------|
| ailable I | Networks    |         |      |          |            |                   |
|           | SSID        | Mode    | Ch   | Signal 👿 | Security   | BSSID             |
| 10        | 1_I_AM_ENC  | 802.11g | 1    | 91%      | WEP        | 00:03:7F:00:0F:87 |
| -         | SMC_TEST    | 802.11n | 6    | 85%      | Disabled   | 00:11:10:E0:02:11 |
| -         | WAP-382U    | 802.11n | 6    | 85%      | WPA-PSK/WP | 00:0D:60:75:11:02 |
| -         | wireless up | 802.11n | 1    | 81%      | Disabled   | 00:11:AA:BB:99:99 |
| 10        | Eric        | 802.11g | 1    | 80%      | WPA-PSK    | 00:11:E0:10:09:54 |
| -         | Starbase_92 | 802.11g | 11   | 78%      | WPA-PSK    | 00:06:25:95:44:43 |
| -         | Ralink_11n  | 802.11n | 2    | 73%      | WPA-PSK/WP | 00:71:54:80:14:58 |
| 1         |             |         |      | -        |            | 1                 |

Click the **Connect** button to connect the available network. If no configuration profile exists for that network, the Profile Settings window opens to ask to create a profile for the network. Follow the procedures to create profile for that network.

### 2.7.3 Profile

|                    | DNET                                    | Wireless                                                                                                    | ©<br>Client Utility    |
|--------------------|-----------------------------------------|----------------------------------------------------------------------------------------------------|------------------------|
| Link Information   | Site Survey                             | Profile                                                                                                    |                        |
| Profile List       |                                         | Profile Information                                                                                                  |                        |
| Name       Default | ANY ANY ANY ANY ANY ANY ANY ANY ANY ANY | Profile Name: Defau<br>SSID: ANY<br>Network Type: Infras<br>Channel: Auto<br>Security: Disab<br>Authentication: None | ift<br>tructure<br>led |
| Add Edit           | Delete                                  | Import Exp                                                                                                    | Ort Connect            |

To add a new configuration profile, click **Add** on the Profile tab.

To modify a configuration profile, select the configuration from the Profile list and click the Edit button.

| 📀 TREND             | NET              |             |
|---------------------|------------------|-------------|
| Profile Settings    |                  |             |
| General Connection  | Settings         |             |
| Profile Name:       | Default_1        |             |
| SSID:               | ANY              | Browse      |
| Network Type:       | Infrastructure 💌 |             |
| Ad-Hoc Mode Setting | js               |             |
| Wireless Mode:      | ~                |             |
| Channel:            | Y                |             |
|                     | Back             | Next Cancel |

### Scan Available Networks

Click the **Browse** button on the Profile Settings screen to scan for available infrastructure and ad hoc networks. On this list, click **Refresh** to refresh the list at any time.

|    | SSID        | Mode    | Ch | Signal 💌 | Security   | BSSID             |  |
|----|-------------|---------|----|----------|------------|-------------------|--|
|    | WAP-382U    | 802.11n | 6  | 85%      | WPA-PSK/WP | 00:0D:60:75:11:02 |  |
| 4  | SMC_TEST    | 802.11n | 6  | 80%      | Disabled   | 00:11:10:E0:02:11 |  |
| 60 | Eric        | 802.11g | 1  | 73%      | WPA-PSK    | 00:11:E0:10:09:54 |  |
| 40 | 1_I_AM_ENC  | 802.11g | 1  | 73%      | WEP        | 00:03:7F:00:0F:87 |  |
| 40 | SMC-Kevin   | 802.11g | 11 | 73%      | WEP        | 00:11:E0:02:90:36 |  |
| 1  | Starbase_92 | 802.11g | 11 | 73%      | WPA-PSK    | 00:06:25:95:44:43 |  |
| 40 | Ralink_11n  | 802.11g | 2  | 63%      | WPA-PSK/WP | 00:71:54:80:14:58 |  |
| <  |             |         |    |          |            |                   |  |

To configure a profile for Ad-Hoc or Infrastructure mode, select the Network Type field on the Profile Settings.

| P |                                                                                                    | NET                                                    |
|---|----------------------------------------------------------------------------------------------------|--------------------------------------------------------|
|   | General Connection<br>Profile Name:<br>SSID:<br>Network Type:<br>Ad-Hoc Mode Setting<br>Wireless Mode:<br>Channel: | Settings Default_1 ANY Browse Infrastructure Ad-Hoc Is |
|   |                                                                                                    | Back: Next Cancel                                      |

Click **Next** to continue the profile setting.

| 6 | TREND                          | IET                                                                         |
|---|--------------------------------|-----------------------------------------------------------------------------|
| P | Profile Settings               |                                                                             |
|   | └Wirless Security<br>Security: | Disabled<br>Disabled<br>WEP<br>WPA<br>WPA2<br>WPA-PSK<br>WPA2-PSK<br>802.1x |
|   | L                              | Back Next Cancel                                                            |

To define the security mode, select the security button of the desired security mode. And then click **Next** to continue. Please see following table for details of security modes.

| WEP      | This card support two modes of WEP, include:                                                                                                    |  |
|----------|----------------------------------------------------------------------------------------------------|--|
|          | 64 Bits                                                                                                    |  |
|          | 128 Bits                                                                                                    |  |
|          | Both 64-Bit & 128-Bit modes support Passphrase.                                                                                                    |  |
| WPA/WPA2 | Enables the use of Wi-Fi Protected Access (WPA).                                                                                                    |  |
|          | Choosing WPA/WPA2 opens the WPA/WPA2 <b>Security Settings</b> screen. The options include:                                                                                                    |  |
|          | TLS (Transport Layer Security) is a Point-to-Point Protocol<br>(PPP) extension supporting additional authentication methods<br>within PPP. Transport Layer Security (TLS) provides for mutual<br>authentication, integrity-protected cipher suite negotiation, and key<br>exchange between two endpoints. |  |
|          | PEAP (EAP-GTC) (Protected Extensible Authentication<br>Protocol) authenticates <u>wireless LAN clients</u> using only<br><u>server</u> -side <u>digital certificates</u> by creating an <u>encrypted SSL/TLS</u><br>tunnel between the client and the <u>authentication server</u> . The tunnel           |  |

|                  | then protects the subsequent user authentication exchange.                                                                                                    |
|------------------|----------------------------------------------------------------------------------------------------|
|                  | PEAP (EAP-MSCHAP V2) (Protected Extensible<br>Authentication Protocol) To use PEAP (EAP-MSCHAP V2)<br>security, the server must have WPA-PEAP certificates, and<br>the server properties must already be set. Check with the IT<br>manager |
|                  | TTLS (Tunneled Transport Layer Security) An EAP variant that<br>provides mutual authentication using a certificate for server<br>authentication, and via a secure <u>TLS</u> tunnel for the client                                         |
| WPA-PSK/WPA2-PSK | Enables WPA/WPA2 Passphrase security.                                                                                                    |
|                  | Fill in the WPA/WPA2 Passphrase on <b>Security Settings</b> screen.                                                                                                    |
| 802.1x           | Enables 802.1x security. This option requires IT administration.                                                                                                    |
|                  | Choosing 802.1x opens the 802.1x <b>Security Settings</b> screen. The options include:                                                                                                    |
|                  | TLS                                                                                                    |
|                  | PEAP                                                                                                    |
|                  | TTLS                                                                                                    |
|                  |                                                                                                    |

Advanced Settings After Security Settings finished, the Advanced Settings screen will be shown as following.

| Profile Settings                                           |                  | -                          | - |  |
|------------------------------------------------------------|------------------|----------------------------|---|--|
| Advanced Settings<br>Power Save Mode:<br>802.11b Preamble: | Continuous Acces | s Mode                     | • |  |
| RTS Threshold:<br>FRAG Threshold:                          | 2347<br>2346     | (0 - 2347)<br>(256 - 2346) |   |  |
| 🔽 QoS                                                      |                  |                            |   |  |
|                                                            |                  |                            |   |  |
| 5                                                          |                  |                            |   |  |

The following table describes the items found on the Advanced Settings screen.

| Power Save Mode | Shows the power save mode. Power management is disabled in ad hoc mode. The options include: |
|-----------------|----------------------------------------------------------------------------------------------|
|                 | Continuous Access Mode                                                                       |
|                 | Maximum Power Saving                                                                         |

|                  | Fast Power Saving                     |
|------------------|---------------------------------------|
| 802.11b Preamble | Displays the 802.11b preamble format. |
|                  | The options include:                  |
|                  | • Long                                |
|                  | Short                                 |
|                  | • Auto                                |
| RTS Threshold    | Value from 0 ~ 2347                   |
| FRAG Threshold   | Value from 256 ~ 2346                 |
| Qos              | Enable/disable Qos                    |

After advance settings are finished, the following screen showed as below. You can activate the profile now or later.

| ofile Settings    |                             |
|-------------------|-----------------------------|
| Wireless Settings |                             |
| Profile Name:     | Default_1                   |
| SSID:             | ANY                         |
| Network Type:     | Infrastructure              |
| Wireless Mode:    | 802.11b + 802.11g + 802.11n |
| Channel:          | Auto                        |
| Security Settings |                             |
| Security:         | Disabled                    |
| Authentication:   | None                        |

### **Using Windows Wireless Zero Configuration**

### Step 1

Click on the balloon option "One or more wireless networks are in range of this computer".

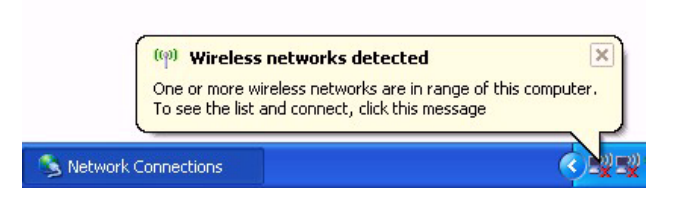

### Step 2

Choose a network from the list.

| 1 <sup>11</sup> Wireless Network Connect | tion                                                                                                    | X |
|------------------------------------------|----------------------------------------------------------------------------------------------------|---|
| Network Tasks                            | Choose a wireless network                                                                                |   |
| 🚭 Refresh network list                   | Click an item in the list below to connect to a wireless network in range or to get more<br>information. |   |
| Set up a wireless network                | ((Q)) CorpNet Connected 👷                                                                                | ^ |
| for a nome or small office               | C Security-enabled wireless network                                                                      |   |
| Related Tasks                            | ((@)) Johnson Home Network                                                                               |   |
| Learn about wireless                     | C Security-enabled wireless network                                                                      |   |
| networking                               | ((p)) Contoso Coffeeshop                                                                                 |   |
| preferred networks                       | C Security-enabled wireless network                                                                      |   |
| Section 2017 Change advanced             | Conference Room 12                                                                                       |   |
| setungs                                  | Non-secure computer-to-computer network                                                                  |   |
|                                          |                                                                                                    |   |
|                                          |                                                                                                    |   |
|                                          |                                                                                                    |   |
|                                          |                                                                                                    | ~ |
|                                          | Connect                                                                                                  |   |

### Step 3

If the wireless network has wireless security, please supply the wireless security key. Enter the wireless key in twice at the security prompt.

| Network Tasks                                  | Choose a wireless network                                                                                                    |      |
|------------------------------------------------|----------------------------------------------------------------------------------------------------|------|
| Refresh network list Set up a wireless network | Click an item in the list below to connect to a wireless network in range or to get more information. ((0)) WAP-382U                                                     | ^    |
| Vireless Ne                                    | etwork Connection                                                                                                    | JŪ . |
| Related Tasks<br>Learn about w<br>networking   | 'Starbase_92' requires a network key (also called a WEP key or WPA key). A helps prevent unknown intruders from connecting to this network.<br>, and then click Connect. | U    |
| Change the or Network key                      |                                                                                                    |      |
| Confirm network Settings                       | ork key:                                                                                                    |      |
|                                                | Connect Cancel and                                                                                                    | 10   |
|                                                | network, dick Connect.                                                                                                    |      |
|                                                |                                                                                                    | ~    |

### **Using Windows Vista**

### Step 1

On the bottom right-hand corner of the screen, right click the wireless network connection icon and select Connect to a network.

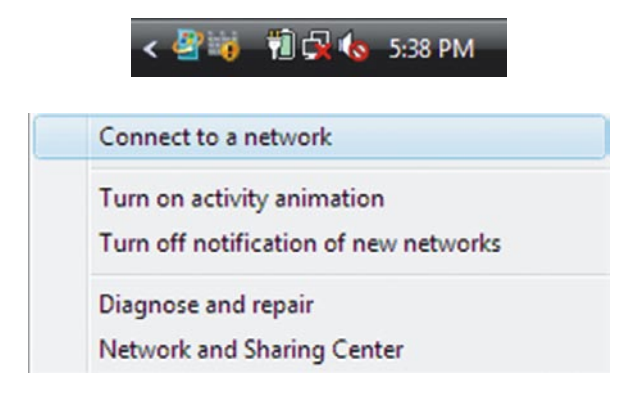

### Step 2

Select the desired network and then click Connect.

| Select a n | etwork to co | innect to         | -    |
|------------|--------------|-------------------|------|
| Show       | All          | •                 |      |
| TF         | ENDnet       | Unsecured network | llee |
|            |              |                   |      |
|            |              |                   |      |
|            |              |                   |      |
|            |              |                   |      |
|            |              |                   |      |

# *Step 3* Click on Continue anyway

| 🕞 🧟 Connect to a network                                                         |        |
|----------------------------------------------------------------------------------|--------|
| TRENDnet is an unsecured network                                                 |        |
| Connect Anyway<br>Information sent over this network might be visible to others. |        |
| Connect to a different network                                                   |        |
|                                                                                  |        |
|                                                                                  | Cancel |

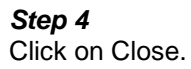

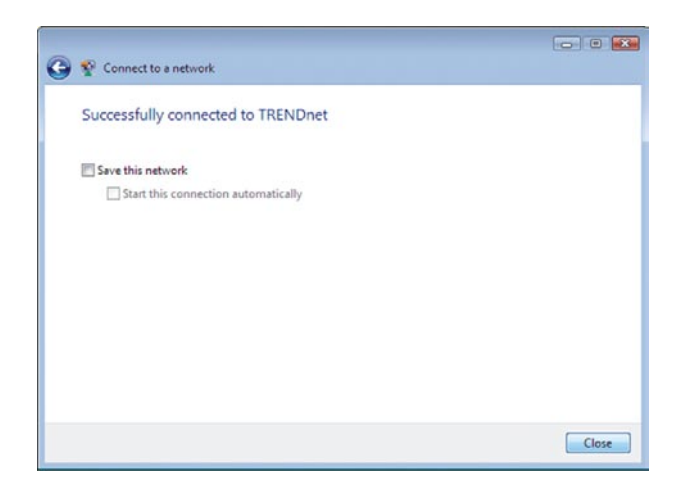

# Chapter 3 – Maintenance

This chapter describes how to uninstall or upgrade the Wireless Utility.

### 3.1 Uninstall the Driver

Follow the steps below to remove (or uninstall) the Card driver from your computer.

- Step 1. To remove the driver from the OS, go to Start -> Control Panel
- Step 2. Double-click System
- Step 3. Under Hardware tab, click Device Manager.
- Step 4. Double-click Network adapters
- Step 5. Right-click mouse button on "300Mbps Wireless N Express Card ", and choose Uninstall
- Step 6. Click OK to confirm that you are going to uninstall the driver

### 3.2 Uninstall the Client Utility

Follow the steps below to remove the Client Utility from your computer.

- Step 1. To remove the utility from the OS, go to Start -> Control Panel
- Step 2. Double-click Add-Remove Programs
- Step 3. Select 300Mbps Wireless N Express Card, and click the Uninstall button

### 3.3 Upgrading the Wireless Utility

To perform the upgrade, follow the steps below.

- **Step 1.** Download the latest version of the utility from the web site and save the file on your computer.
- Step 2. Follow the steps in Section 3.2 to remove the current Wireless Utility from your computer.
- **Step 3.** Restart your computer if prompted.
- Step 4. After restarting, refer to the procedure in the Chapter 2 to install the new utility.

# Glossary

For unfamiliar terms used below, look for entries elsewhere in the glossary.

### AD-HOC (IBSS)

Ad-hoc mode does not require an AP or a wired network. Network that transmits wireless from computer to computer without the use of a base station (access point).

Two or more wireless stations communicate directly to each other. An ad-hoc network may sometimes be referred to as an Independent Basic Service Set (IBSS).

### CHANNEL

A radio frequency used by a wireless device is called a channel.

### EAP AUTHENTICATION

EAP (Extensible Authentication Protocol) is an authentication protocol that runs on top of the IEEE802.1X transport mechanism in order to support multiple types of user authentication. By using EAP to interact with an EAP-compatible RADIUS server, an access point helps a wireless station and a RADIUS server perform authentication.

### ENCRYPTION

The reversible transformation of data from the original to a difficult-to-interpret format. Encryption is a mechanism for protecting confidentiality, integrity, and authenticity of data. It uses an encryption algorithm and one or more encryption keys.

### FRAGMENTATION THRESHOLD

This is the maximum data fragment size that can be sent before the packet is fragmented into smaller packets.

### **IEEE 802.1X**

The IEEE 802.1X standard outlines enhanced security methods for both the authentication of wireless stations and encryption key management. Authentication can be done using an external RADIUS server.

### **INFRASTRUCTURE (BSS)**

When a number of wireless stations are connected using a single AP, you have a Basic Service Set (BSS).

### ROAMING

In an infrastructure network, wireless stations are able to switch from one BSS to another as they move between the coverage areas. During this period, the wireless stations maintain uninterrupted connection to the network. This is roaming. As the wireless station moves from place to place, it is responsible for choosing the most appropriate AP depending on the signal strength, network utilization among other factors.

### SSID

The SSID (Service Set Identity) is a unique name shared among all wireless devices in a wireless network. Wireless devices must have the same SSID to communicate with each other.

### **TEMPORAL KEY INTEGRITY PROTOCOL (TKIP)**

Temporal Key Integrity Protocol (TKIP) uses 128-bit keys that are dynamically generated and distributed by the authentication server.

### USER AUTHENTICATION

WPA applies IEEE 802.1X and Extensible Authentication Protocol (EAP) to authenticate wireless clients using an external RADIUS database. If you do not have an external RADIUS server, use WPA-PSK/WPA2-PSK (WPA -Pre-Shared Key) that only requires a single (identical) password entered into each access point, wireless gateway and wireless client. As long as the passwords match, clients will be granted access to a WLAN.

### WEP

WEP (Wired Equivalent Privacy) encryption scrambles all data packets transmitted between the TEW-642EC and the AP or other wireless stations to keep network communications private. Both the wireless stations and the access points must use the same WEP key for data encryption and decryption.

### WPA/WPA2

Wi-Fi Protected Access (WPA) and WPA2 (future upgrade) is a subset of the IEEE 802.11 i security specification draft. Key differences between WPA and WEP are user authentication and improved data encryption. WPA2 is a wireless security standard that defines stronger encryption, authentication and key management than WPA.

# TRENDNET

# **Customer Support**

Visit www.trendnet.com/support

### Email:

support@trendnet.com

Europe (Germany • France • Italy • Spain • Switzerland • UK)

Toll Free Telephone: +00800 60 76 76 67

English/Espanol - 24/7 Francais/Deutsch - 11am-8pm, Monday - Friday MET

### Worldwide

Telephone: +(31) (0) 20 504 05 35

English/Espanol - 24/7 Francais/Deutsch - 11am-8pm, Monday - Friday MET

# **Product Warranty Registration**

Please take a moment to register your product online. Go to TRENDnet's website at http://www.trendnet.com/register

## TRENDNET 20675 Manhattan Place

Torrance, CA 90501 USA 24, 24, 200 Port Support Sos